≪システム変更のご案内≫ (四条本校 こども器械体操クラス)

2020年4月~

【手紙・チラシ】

\*カレンダー・チラシ・その他お手紙は、ホームページに掲載し、その都度メールでご案内 させて頂きます。(メール・ウェブ登録がまだの方はご登録をお願い致します。次ページ参照) 紙のお手紙は配布致しません。必要な方は各階設置のラックよりお持ち帰り下さい。

【会員様専用ページパスワード】

\*ウェブ振替・ウェブ欠席連絡・イベント予約、手紙チラシ等の確認が行いやすいように、 専用パスワード入力は廃止致します。

【皆勤賞制度】

\*前期 4~9月・後期 10~3 月皆勤賞は廃止し、1 年皆勤賞 4~3月のみ継続させて頂きます。 1年皆勤賞→1 年間休まず来られた方に金メダルをお渡し致します。

(賞状のお渡しは廃止し、金メダルのみお渡しさせて頂きます。)

ただし、翌月繰越制度をご利用されると、レッスン回数に満たない月が出てしまいますので、 皆勤賞の対象外となります。

2020年10月~

現在ご利用頂いている、ウェブサービスシステムを変更致します。 出席確認・ウェブ振替・ウェブ欠席連絡・イベント予約方法等が変わり、より便利にご利用 頂ける様になります。詳細は 2020 年夏頃ご案内させて頂きます。

【会員カード】

\*バーコード読み取り→ICカードタッチ読み取りに変更予定です。

【振替・欠席】

\*ホームページ会員専用ページからウェブ振替→アプリでの振替も可能になります。
25日以降は、翌月分のウェブ振替や翌月繰越制度を利用してのウェブ振替もご利用頂ける様になりますので、電話での振替は廃止する予定です。

### ≪レッスンタイム変更のご案内≫

誠に勝手ではございますが 2020 年3月をもちまして

#### 〔日曜日2:10~3:00 年中~4年〕・〔日曜日3:10~4:00 1年~6年〕

クラスを閉講させて頂く運びとなりました。対象クラスにお通いの会員様には、大変ご迷惑をおか け致しますが、何卒ご理解ご協力を賜りますようお願い申し上げます。

新たに【日曜日12:40~1:30 1年~6年】クラスを開講させて頂きますので、新クラス又は 別クラスへの変更のご検討をお願い致します。突然のご案内でご迷惑をおかけします事を深くお詫 び申し上げます。

その他クラスも一部、対象年齢が変更になっておりますので、ご確認の程よろしくお願い致します。

# ≪あいみん自習室のご案内≫ (四条本校4階奥)

学校帰りに利用できるので体操までに時間がある方や、体操後保護者の方がすぐにお迎えに行けない時等に、宿題・予習・復習・テスト勉強ができる自習スペースです。(新小1~高3対象) (利用時間)月~金14:30~20:00、土9:30~18:00、日9:30~13:30

※2月~土・日曜日も利用できる様になりました。

●2ヶ月無料モニター募集中!(各曜日5名限定、先着順)

利用方法・利用条件・料金等、詳しくは右記のQRコードからご覧下さい。 ※4階更衣室や通路等、あいみん自習室以外の場所での学習はご遠慮下さい。

## ●メール・ウェブ登録方法●

『受信確認』メール登録の前に受信確認をお願いします。

メール登録後 <u>web@five-m.com</u>からメールが送信されます。受信拒否・メールフィルター・なりすまし拒否設 定をされている方は、事前に受信できるように設定して下さい。

下記アドレス又はQRコードから、受信確認が行えます。メールアドレスを入力して送信して下さい。 送信後、 自動返信メールが届きます。メールが届かない場合は下記の≪メールが届かない場合≫をご確認下さい。

メール受信設定を確認後、再度メールアドレスを入力して送信して下さい。

※携帯の受信の設定をしても届かない場合は、パソコンメール・Gメール等のアドレスでの 登録を推奨しています。

## 【メール受信確認フォーム】⇒ https://goo.gl/z5HpaV

≪メールが届かない場合≫

●受信設定をご確認ください

【ドメイン指定をされている場合】→「@five-m.com」ドメインのメール受信許可設定をして下さい。

【メールアドレス指定をされている場合】→「web@five-m.com」からのメール受信許可設定をして下さい。

●迷惑メールフォルダをご確認下さい

迷惑メールフィルターを利用されている場合、弊社からのメールが[迷惑メール]フォルダに振り分けられることがありますの で弊社からのメールを受信できるよう、フィルター設定をして下さい。

●なりすましメール拒否設定をご確認下さい

「なりすましメール拒否機能」によるメールの未着については、一度この機能を無効にしてからメール受信をお試し下さい。 設定方法は各携帯会社により異なりますので、お手数ですがサービス元へお問い合わせ下さい。

## 『メール・ウェブ登録』

- スマートフォンの方は下記のQRコードを読み取ってページにアクセスして下さい。 パソコンの方はファイブMホームページに「会員様専用ページ」のバナーがございますので、そこか らアクセスして下さい。(専用ページパスワード 1225) 2020.3 末まで有効 回路 2020 2020
- ② 『会員登録』をクリックして下さい。
- ③ 『入会受付をお済ませのお客様』をクリックして下さい。
- ④ 会員情報登録ページ各項目を入力し、『確認画面へ』をクリックして下さい。

※SLIM パスワードはご自分で設定し入力して下さい。記入欄→【 SLIM パスワードを忘れてしまった場合は、再発行して下さい。

- ⑤ 会員情報確認ページ
- 『メールアドレス』を入力して下さい。メール受信を希望するメールアドレスの「受信する」にチェック を入れて下さい。

入力内容に誤りがない事を確認し、よろしければ『登録』をクリックして下さい。

- (PC メールアドレスは任意です。追加でもう1つ携帯アドレスを登録する事ができます。)
- ⑥ 登録したメールアドレス宛に「登録完了通知」が送信されますのでご確認下さい。 以上で初回登録は完了です。

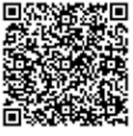

↑ウェブサービス登録 QRコード 】

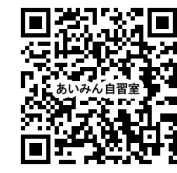

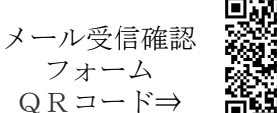